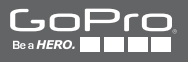

# 

ユーザー マニュアル

# / GoPro の情報をチェック

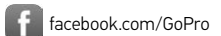

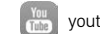

youtube.com/GoPro

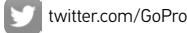

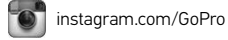

To download this user manual in a different language, visit **gopro.com/getstarted**.

Pour télécharger ce manuel de l'utilisateur dans une autre langue, rendez-vous sur **gopro.com/getstarted**.

Wenn Sie dieses Benutzerhandbuch in einer anderen Sprache herunterladen möchten, besuchen Sie gopro.com/getstarted.

Per scaricare questo manuale utente in un'altra lingua, visita gopro.com/getstarted.

Para descargar este manual de usuario en otro idioma, visite gopro.com/getstarted.

Para baixar este manual do usuário em outro idioma, acesse gopro.com/getstarted.

このユーザーマニュアルの他言語版をダウンロードするに は、gopro.com/getstartedにアクセスしてください。

若要下載其他語言版本的使用説明書,請前往: gopro.com/getstarted。

如需下载本用户手册的其他语言版本,请访问 gopro.com/getstarted。

Чтобы загрузить это руководство пользователя на другом языке, посетите страницу gopro.com/getstarted.

| 基本                                            | 6  |
|-----------------------------------------------|----|
| はじめに                                          | 8  |
| カメラ ディスプレイ                                    | 15 |
| カメラモード                                        | 18 |
| 設定メニューのナビゲート                                  | 19 |
| カメラアイコン                                       | 21 |
| カメラメニュー                                       | 22 |
| ビデオ撮影                                         | 24 |
| 写真撮影                                          | 26 |
| Burst Photo (連写) 撮影                           | 27 |
| Time Lapse Photo (タイム ラプス フォト: コマ撮り写<br>真) 撮影 | 28 |
| GoPro App (アプリ)への接続                           | 29 |
| ファイルをコンピューターに転送する                             | 30 |
| ビデオと写真をプレイバックする                               | 31 |
| 設定                                            | 37 |
| Setup (セットアップ) モード                            | 43 |
| 重要なメッセージ                                      | 49 |
| マウントの使用                                       | 53 |

| バッテリー       | 57 |
|-------------|----|
| トラブルシューティング | 59 |
| カスタマサポート    | 61 |
| 法的情報        | 61 |

4

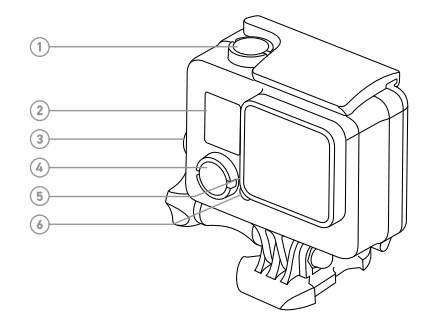

- 1. Shutter/Select (シャッター/ 選択) ボタン
- カメラ ステータス スク リーン
- 3. Settings/Tag (設定/タグ) ボタン
- Power/Mode (電源/モード) ボタン
   ワイヤレス ステータス ラ イト (青)
- 'タグ) 6. カメラ ステータス ラ イト (赤)

-0 6 7. マイクロ USB ポート 9. タッチ ディスプレイ 8. microSD カードスロット (microSD カードは別売)

### バッテリーの充電

同梱のバッテリーはフル充電されていません。フル充電されていない状態で使用しても、HERO+LCDのカメラやバッテリーが損傷することはありません。

1. ラッチを外し、後部ドアを開きます。 注: カメラはハウジングから取り出さないでください。

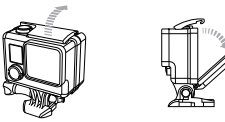

付属の USB ケーブルを使用してバッテリーを充電します。
 注・バッテリーはカメラから取り出さないでください。コンビューターで充電する際には、コンビューターが改革額に接続されていることを確認してください。充電中であることを示すカメラのステータスライトがオンにならない場合は、別の USB ボートを使用してください。

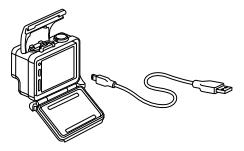

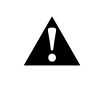

警告: GoPro AC 充電器以外の AC 充電器を使用すると、GoPro本 体のパッテリーが破損したり、火災や液漏れが生じたりする恐れが あります。次の表示のある充電器のみをご使用ください。Output 5V 1A (出力5 V 1 A)。充電器の電圧と電流が不明の場合は、付属 の USB ケーブルを使用してコンピューターに接続し、本体の充電 を行ってください。

充電速度を上げるには、コンピューターまたは USB 充電用アダプ ターに接続したあと、カメラの電源がオフになっていることを確認 します。充電中には赤のステータス ライトが点灯し、充電が完了 するとライトが消えます。

バッテリーについて詳しくは、バッテリー(57ページ)をご覧ください。

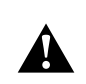

警告: アクティブなライフ スタイルの一部として GoPro を使用する ときは十分ご注意ください。使用者および周囲の人々に危険が生じ ないよう、使用時には常に周囲に気を配ってください。

GoProや関連のマウント、アクセサリーの使用中には、特定の場所 での撮影を禁じるプライバシー保護法なども含め、現地の法律に 従ってください。 /はじめに

MICROSDカードの挿入 + 取り出し 次の要件を満たす有名ブランドのメモリカードをご使用ください。

- microSD、microSDHC、または microSDXC (別売)
- 最大容量 64 GB
- 最低 Class 10 または UHS-Iレート

推奨される microSD カードのリストについては、gopro.com/support をご覧ください。

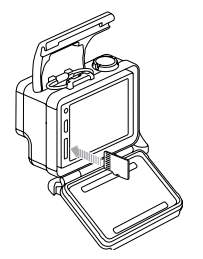

注意:メモリーカードの取り扱いには注意を払ってください。液体 がかかったり、ゴミやホコリが付着しないようにしてください。 念の ため、カードを抜き差しする前にカメラの電源を切ってください。 使用時の許容温度範囲については、メーカーのガイドラインを確 認してください。

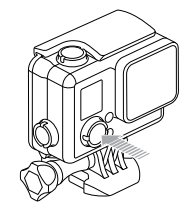

#### 電源 ON + OFF

電源を入れる (ON):

Power/Mode (電源/モード)ボタンを一度押します。 カメラ ステー タス ライトが 3 回点滅し、サウンド インジケータが 3 回ビープ音を 発します。 カメラ ステータス スクリーンに情報が表示されれば、本 体の電源が入ったことを意味します。

### 電源を切る (OFF):

Power/Mode (電源/モード)ボタンを2秒間長押しします。カメラ ステータス ライトが数回点滅し、サウンドインジケーターが7回ビ ープ音を発します。

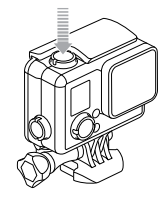

PRO TIP: カメラをオンにしてすぐにビデオの録画を開始する か、Shutter/Select (シャッター/選択) ボタンを押すだけで、コマ 撮り撮影を開始できます。ビデオ撮影はボタンを一度押し、Time Lapse Photo (タイム ラプス フォト: コマ撮り写真) 撮影では長押し します。詳細については、QuikCapture (クイック キャプチャ) (46 ページ) をご覧ください。

カメラの後部ドア

HERO+LCD カメラには次の3種類の後部ドアが付属します。

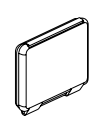

標準後部ドアを付けると、ハウンジングは水深 40m(131')までの防水性能をもちます。このドア は、水、ホコリ、砂、その他の環境ハザードから 本機を保護する場合に使用します。このバック ドアは時速100m以上で生じる風切り音を軽減 します。 タッチ後部ドア(防水)を使用すると、タッチディ スプレイを使用しながら、3m(10')までの防水性 能も得られます。

/はじめに

注意: タッチ ディスプレイへの損傷を防ぐため、 このバックドアの使用中には規定の深さを超えて 潜水しないでください。タッチ機能は水中では機 能しません。高度や温度が極めて高い場合は、 カメラを使用するまで筐体のラッチをかけない でおきます。

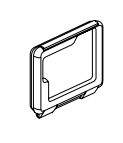

スケルトン後部ドアに防水性能はありません。タ ッチディスプレイヘアクセスできるほか、冷却性 能がアップします。また、マイクを遮るものが減る ため、集音力がアップします。この後部ドアは、砂 や過剰なチリ/ホコリ、水による損傷の心配がな い場合に使用します。また、この後部ドアは車内 での使用にも推奨されます。 /はじめに

カメラのソフトウェア更新

本機で最新の機能と最高の性能を使用できるようにするために、 HERO+LCD常に最新のカメラソフトウェアを使用してください。 GoPro App (アプリ)、GoPro Studio ソフトウェアで本機のソフトウェ アを更新できます。詳細については、gopro.com/getstarted をご 覧ください。

カメラの初期設定

HERO+LCDの初期設定は次のとおりです。

| <b>P</b> | ビデオ              | 1080p30、Auto Low Light (自動光量<br>調整) |
|----------|------------------|-------------------------------------|
|          | 写真               | 8MP、 ワイドな FOV (視野)                  |
|          | 連写               | 2 秒間で 10 枚撮影 5 フレーム/秒)              |
| Ĩ        | タイム ラプス:<br>コマ撮り | 0.5 秒                               |
| Ņ        | クイックキャ<br>プチャ    | オフ                                  |
| Â        | ワイヤレス            | オフ                                  |

PRO ヒント: 現在のモードの設定メニューを開くには、設定 アイ コン [ 】 をタップするか、Settings/Tag (設定/タグ) ボタンを押し ます。すべてのモードに適用される本機の共通設定を変更するに は、Setup (セットアップ) モードに移動します。 HERO+LCDのフロント部にステータススクリーンが搭載され、 後部により大きなタッチディスプレイが設置されています。

カメラ ステータス スクリーン

本機のフロント部にあるカメラステータススクリーンにはモード と設定に関する次の情報が表示されます。

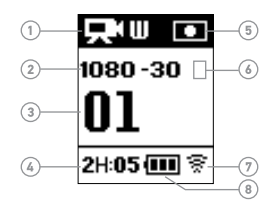

- 1. カメラ モード/FOV (視野)
- 2. 解像度/FPS (フレーム 数/秒)
- 3. 撮影したファイル数
- 4. 残り時間/microSD カードの ファイル数
   5. 露光計 (機能が有効になっ)
- 7. ワイヤレス 8. バッテリー残量

(非表示)

6. Time Lapse Interval (タイム ラプス インターバル: コマ

撮り間隔)/Burst Rate (バー

ストレート: 連写レート)

ている場合) 注: カメラステータス スクリーンとに表示されるアイコンはモードによって異なります。

/カメラ ディスプレイ

/ カメラ ディスプレイ

#### タッチ ディスプレイ

カメラの後部にある一体型タッチ ディスプレイでは、カメラと設 定を制御し、ビデオと写真のプレビューや再生を実行できます。ま た、ビューファインダーとしてディスプレイを使用することで、カメ ラで被写体がどのように見えるかを確認できます。

ハウジングの扉を閉めた状態でタッチディスプレイを使用するに は、タッチ後部ドアとスケルトン後部ドアを取り付けます。詳細に ついては、カメラの後部ドア(12ページ)を参照してください。

PRO TIP: バッテリーを長持ちさせるために、タッチ ディスプレイ は1分間操作しない状態が続くと自動的にスリープ状態に入りま す。詳細については、タッチ ディスプレイ (44ページ) をご覧く ださい。

#### ジェスチャー

次のジェスチャーを使用してタッチ ディスプレイをナビゲートします。

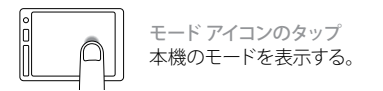

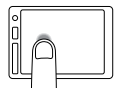

設定アイコンのタップ 現在のモードの設定メニューを開く。

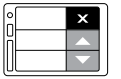

上向き/下向き矢印のタップ 設定リストやギャラリー イメージを上限に移 動する。

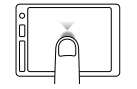

タップ アイテムの選択、設定のオン/オフを切り替 える。

/カメラモード

HER0+LCD にはいくつかのカメラモードがあります。 タッチ ディス プレイでモード アイコンをタップするか、 Power/Mode (電力/モー ド) ボタンを繰り替えし押すとモードをナビゲートできます。

モードの種類:

| <b>P</b> | ビデオ               | Record video (レコードビデオ: ビデオ<br>撮影) |
|----------|-------------------|-----------------------------------|
|          | 写真                | 写真を1枚撮影                           |
| Ð        | 連写                | 2 秒間に 10 枚の写真を連続撮影<br>(5 フレーム/秒)  |
| C        | タイム ラプ<br>ス: コマ撮り | 指定した間隔で一連の写真を撮影                   |
|          | プレイバック            | ビデオおよび写真のプレイバック                   |
| Ċ,       | セットアップ            | 一般的なカメラの設定を調整                     |

PRO TIP: 現在のモードの設定メニューを開くには、Settings/Tag (設定/タグ)ボタンを押します。すべてのモードに適用される本機 の共通設定を変更するには、Setup (セットアップ) モードに移動 します。 本機では、タッチディスプレイかカメラの各種ボタンを使用して設定をナビゲートできます。それぞれのカメラモードには独自の設定 メニューがあります。

### タッチ ディスプレイでナビゲートする:

 カメラモードがこれから操作しようとしているモ ードになっていることを確認します。別のモード を選択するには、モードアイコンをタップし、必 要なモードをタップします。

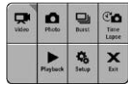

 設定アイコン [ ] をタップして、モードの 設定メニューを開きます。矢印が表示され る場合は、さらにオプションがあることを 意味します。

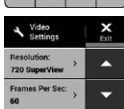

- そのモードの設定をスクロールするには下向き矢印をタッ プします。
- 設定を繰り返しタップして、設定のオプション間を移動します。
- 5. 設定メニューを閉じるには Exit (終了) をタップします。

### カメラのボタンでナビゲートする:

- カメラ モードがこれから操作しようとしているモードになっていることを確認します。そのモードのアイコンがカメラのステータススクリーンに表示されない場合は、表示されるまで Power/Mode (電源/モード)ボタン を繰り返し押します。
- 2. Settings/Tag (設定/タグ) ボタンを押して、モードの設定メニュ ーを開きます。
- Power/Mode (電源/モード) ボタンを使用して、設定間をナビ ゲートします。

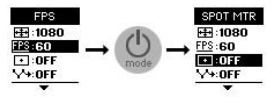

 Shutter/Select (シャッター/選択) ボタンを押して、設定のオプ ション間をナビゲートします。オプションを選択するには、別 の設定に移動するときオプションが選択された状態のままに なるようにします。

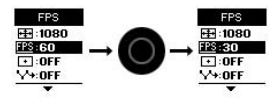

 前のスクリーンに戻るか、設定メニューを終了するには、 Settings/Tag (設定/タグ) ボタンを押してください。

| J              | ビープ音       | ==       | タッチ ディスプレイ |
|----------------|------------|----------|------------|
|                | 連写         | <b>P</b> | ビデオ        |
|                | 日付/時刻      | 凶        | ビデオ形式      |
| Ô              | 消去         | €Ţ→      | ビデオの解像度    |
| FPS            | フレーム数/秒    |          | ワイヤレス      |
| <b>\$</b> \$\$ | 間隔         |          |            |
| ☀              | LED        |          |            |
| ۲              | ループ        |          |            |
| <b>↑</b> ↓     | 上下の向き      |          |            |
| Ó              | 写真         |          |            |
|                | プレイバック     |          |            |
| Ŋ              | クイック キャプチャ |          |            |
| ٥,             | セットアップ モード |          |            |
| •              | 露光計        |          |            |

○ コマ撮り

/ カメラメニュー

/ カメラメニュー

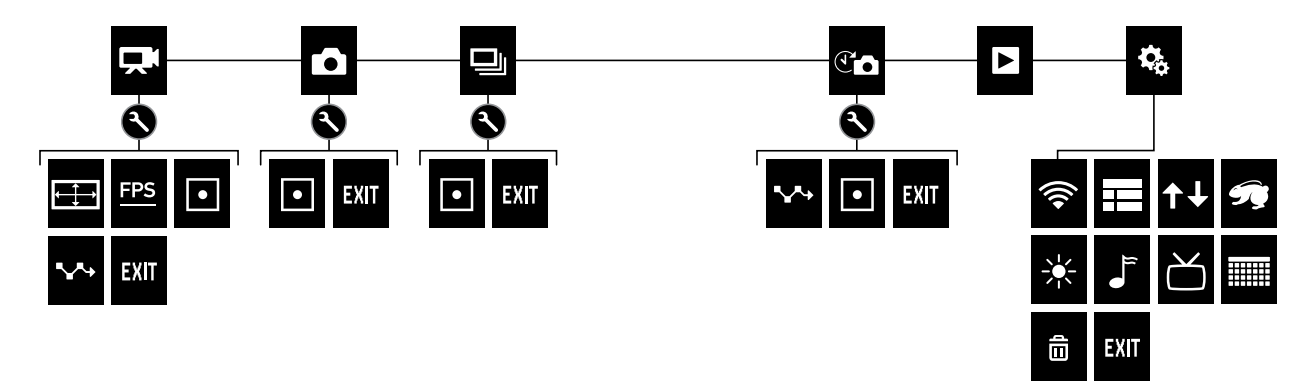

/ビデオ撮影

#### ビデオの撮影

- カメラ モードを表示するにはモード アイコンをタップし、 Video (ビデオ) をタップします。
- Shutter/Select (シャッター/選択)ボタンを押します。カメラは 1回ビープ音を発し、撮影中は本機のステータス ライトが点滅 します。
- 3. 撮影を停止するには、Shutter/Select (シャッター/選択) ボタン を押します。カメラのステータス ライトが 3 回点滅し、カメラ が 3 回ビープ音を発します。

メモリー カードがいっぱいになるか、またはバッテリー残量がなく なると、カメラは自動的に撮影を停止します。カメラの電源がオフ になる前に、撮影したビデオは保存されます。

PRO TIP: QuikCapture (クイックキャプチャ) が有効になっていると きは、Shutter/Select (シャッター/選択) ボタンを押すだけで、カメ ラをオンにしてすぐにビデオの録画を開始できます。詳細につい ては、QuikCapture (クイック キャプチャ) (46 ページ) をご覧く ださい。

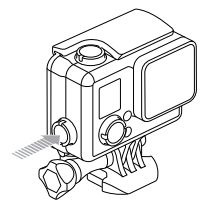

HILIGHT TAGGING (ハイライトタグを付ける) ビデオの一場面をマークしてHiLight Tag (ハイライト タグ) を付け ることができます。HiLight Tags (ハイライト タグ) を付けることで、 共有したい最高の見所を簡単に見つけることができます。

タグ付けにはカメラ、GoPro App (アプリ)、Smart Remote (スマートリモート) (別売)を利用できます。タグは GoPro アプリまたはGoPro Studio ソフトウェアでの再生中に表示されます。

**PRO TIP:** GoPro App (アプリ) で進捗バーに HiLight Tags (ハイライト タグ) を表示するには再生中に画面をタップします。

HiLight Tags (ハイライト タグ) を追加: ビデオの録画中、Settings/Tag (設定/タグ)ボタンを押します。 / 写真撮影

**Photo (写真)** モードでは、超広角 FOV で 8 MP の解像度の写真を 撮影できます。

シングル写真を撮影する

- カメラ モードを表示するにはモード アイコンをタップし、 Photo (写真) をタップします。
- Shutter/Select (シャッター/選択)ボタンを押します。2回ビープ 音を発し、カメラのステータス ライトが点滅して、カメラ ステ ータス スクリーンのカウンターが「1」増えます。

Burst (連写) 連写は動きの速いスポーツなどの、重要な場面での 撮影に適しています。本モードを使用すると、2秒間に 10枚 の写 真を撮影できます (5 フレーム/秒)。この写真の解像度は 8 MP で 超広角 FOV を使用できます。

BURST (連写) 写真を撮影

- カメラ モードを表示するにはモード アイコンをタップし、 Burst (連写) をタップします。
- Shutter/Select (シャッター/選択)ボタンを押します。カメラ のステータス ライトが点滅し、カメラが数回ビープ音を発し ます。

## / Time Lapse Photo (タイム ラプス フォト: コマ撮り写真) 撮影

# / GoPro App (アプリ)への接続

Time Lapse (タイム ラブス: コマ撮り) モードは指定の間隔で一 連の写真を撮影します。Time Lapse (タイム ラブス: コマ撮り)を 使用することで、あらゆる動きの写真を撮影し、最高の瞬間を捉 えたものをあとで選ぶことができます。または、編集中に Time Lapse (タイム ラプス: コマ撮り) 写真を切り替えムービーを作成す ることもできます。この写真の解像度は 8 MP で超広角 FOV を使 用できます。

TIME LAPSE PHOTOS (タイム ラプス フォト: コマ撮り写真) を撮影する

- カメラモードを表示するにはモードアイコンをタップし、 Time Lapse (タイム ラプス: コマ撮り) [④]をタップし ます。
- Shutter/Select (シャッター/選択)ボタンを押します。カメラは カウントダウンを開始し、写真を撮影するたびにカメラのステ ータス ライトが点滅します。
- 撮影を停止するには、Shutter/Select (シャッター/選択) ボタン を押します。カメラのステータス ライトが3回点滅し、カメラ が3回ビープ音を発します。

PRO TIP: QuikCapture (クイックキャプチャ) が有効になっているときは、Shutter/Select (シャッター/選択)ボタンを 2 秒間長押しするだけで、コマ撮り撮影を開始できます。詳細については、QuikCapture (クイックキャプチャ) (46 ページ) をご覧ください。

GoPro App (アプリ)を使用すると、スマートフォンやタブレット端末からカメラを遠隔操作できます。この機能には、カメラのフルコントロール、ライブプレビュー、選択したコンテンツの再生と共有、カメラのソフトウェアの更新などがあります。

カメラを GOPRO APP (アプリ) に接続する:

- 1. Apple App Store または Google Play からご使用のスマートフォン/タブレットに GoPro アプリをダウンロードします。
- 2. アプリを開きます。
- 画面上に表示される指示に従いカメラに接続します。
  注パスワードの入力が必要な場合は、本機の初期パスワードはgopraheroです。

ペアリングについての詳細な手順についてはサイトをご覧ください: gopro.com/support。

PRO TIP: ワイヤレスをすばやくオンにするには、ワイヤレス スクリ ーンが表示されるまで、Settings/Tag (設定/タグ) ボタンを長押し します。ワイヤレスをオフにするには、ワイヤレス ステータス ライト の点滅が速くなるまで長押しすることで電源がオフになります。

# / ファイルをコンピューターに転送する

/ビデオと写真をプレイバックする

コンピューター上でビデオや写真を再生するには、まず、これらのファイルを転送する必要があります。ファイルを転送することで、microSDカード上の空き容量が増えて新たなコンテンツを保存できるようになります。コンピューターへのファイルの送信にはカードリーダー(別売)を使用することもできます。

ファイルをコンピューターに転送するには:

- GoPro Studioを gopro.com/getstarted からダウンロードし、インストールします。HERO+LCDカメラはファイルを簡単に指定して送信できるように、GoPro Studio と通信するように設計されています。
- 付属のUSB ケーブルを使用してカメラをコンピューターに接続 します。
- 3. Power/Mode (電源/モード) ボタンを押して、本機の電源を ON にします。 GoPro Studio Importer (GoPro Studio インポーター) が 自動的に開きます。

4. 画面の手順に従ってください。

PRO TIP: ビデオ ファイルはセグメント形式でメモリー カードに 記録されます。コンピューター画面でこのコンテンツを表示する と、時間セグメントごとに複数のファイルが表示されることがあり ます。こうしたファイルを組み合わせて長いビデオを作成するに は、GoPro Studio ソフトウェアを使用してください。 カメラのタッチ ディスプレイ、コンピューター、またはスマートフォ ン/タブレット (GoPro App (アプリ) を使用)でコンテンツをプレイバ ックできます。コンピューターや互換性のあるテレビなどのデバイ スに microSD カードを直接挿入してもコンテンツをプレイバックで きます。

#### カメラでビデオや写真をプレイバックする

HER0+LCDタッチディスプレイを使用すると、カメラで直接ビデオや写真を再生できます。

### タッチ ディスプレイを使用してコンテンツをプレイバックする:

- 1. モードアイコンをタップして、 Playback (プレイバック) をタップ します。
- 2. サムネールをスクロールするには上下の矢印をタップします。 注意:Burst (連写) や Time Lapse (タイム ラブス: コマ撮り)の写真では、サムネールに連続する写真の一番最初のものだけが表示されます。
- 3. フルスクリーン ビューで開くにはビデオや写真をタップします。
- 4. ビデオの場合は [▶] タップします。
- 5. サムネール スクリーンに戻るには、[•••]をタップし、[**■**]をタップします。
- Playback (プレイバック) モードを終了するには、Exit (終了) をタップします。

# / ビデオと写真をプレイバックする

# /ビデオと写真をプレイバックする

ビデオから短いクリップを作成する

ビデオのトリミング機能を使用して、ビデオファイルからお気に入りのショットだけを集めたショートクリップを作成しましょう。クリップは新規ファイルとして保存され、GoPro App (アプリ)や GoPro Studio での編集中にシェアできます。

## ビデオから短編クリップを作成するには:

- 1. Playback (プレイバック) モードで保存したいシーンの含まれて いるビデオをタップします。
- 2. [▶]をタップしてビデオのプレイバックを開始します。
- 3. クリップを開始したいポイントに達したら[1]をタップします。
- 5. 必要に応じて、次のオプションのいずれかを選択してください。
  - より長いクリップを保存するには、5セクションをすばやく タップして、オプション間を移動します。5、15、30秒のいず れかの長さでクリップを保存できます。
  - 表示中のフレームの写真を保存するには Still (静止写真)を タップします。
- 6. [▶]をタップしてクリップを保存する前に確認します。
- 必要に応じて、進捗バーの上部にある左矢印をタップしてクリップの開始ポイントを調整します。終了ポイントを調整するには、 右矢印をタップします。
   ※ 開始ポイントを調整してもクリップ全体の長さは変わりません。

8. Save (保存) をタップします。 クリップは別のビデオ ファイルとして保存されます。 静止写真 は写真ファイルとして保存されます。 オリジナルのビデオ ファイルは変更されません。

PRO TIP: ビデオからクリップを作成したら、オリジナルのファイルを削除して microSD カードの空き容量を増やすこともできます。

## 本機のボタンを使用してコンテンツをプレイバックする:

- 1. カメラの電源をオンにします。
- 2. Power/Mode (電源/モード) ボタンをすばやく繰り返し押 してPlayback (プレイバック) モードヘナビゲートし、その 後、Shutter/Select (シャッター/選択)ボタンを押して選択し ます。
- 3. サムネール プレビューでは、Power/Mode (電源/モード)ボタン を使用して、サムネール内をナビゲートします。
- Shutter/Select (シャッター/選択) ボタンを押して、サムネールを 表示します。
- 5. ビデオをプレイバックするには、Power/Mode (電源/モード) ボタン [▶] を押します。

# / ビデオと写真をプレイバックする

- 6. サムネールに戻るには:
  - a. Power/Mode (電源/モード) ボタンを押して [•••] までナビ ゲートし、Shutter/Select (シャッター/選択) ボタンを押して 選択します。
  - b. Power/Mode (電源/モード) ボタンを押して サムネールアイ コン ()) までナビゲートし、Shutter/Select (シャッター/選 択) ボタンを押して選択します。
- 7. Playback (プレイバック) モードを終了するには、Power/Mode (電源/モード) ボタンをすばやく繰り返し押して Exit (終了) ヘナ ビゲートし、その後、Shutter/Select (シャッター/選択) ボタンを 押して選択します。

コンピューター上でビデオや写真をプレイバックする コンピューター上でビデオや写真をプレイバックするには、これら のファイルをコンピューターに転送する必要があります。最高の結 果を得るには、gopro.com/getstarted にアクセスして GoPro Studio ソフトウェアをダウンロードしてください。

## コンピューター上でファイルをプレイバックする:

- GoPro Studioを gopro.com/getstarted からダウンロードし、イン ストールします。HERO+LCDカメラはファイルを簡単に指定し て送信できるように、GoPro Studioと通信するように設計され ています。
- 付属の USB ケーブルを使用してカメラをコンピューターに接続 します。
- 3. Power/Mode (電源/モード) ボタンを押して、本機の電源を ON にします。 GoPro Studio Importer (GoPro Studio インポーター) が 自動的に開きます。
- 4. ファイルをインポートするには、画面の手順に従ってください。
- 5. ファイルをプレイバックするには GoPro Studio を使用します。

# / ビデオと写真をプレイバックする

テレビでのビデオおよび写真のプレイバック TV/HDTV上でビデオや写真をプレイバックするには、USBカード リーダーと互換性のあるテレビが必要です。 注意・一部のテレビではUSBカードリーダーがサポートされていません。

テレビでコンテンツを再生する:

microSD カードを USB カード リーダー (別売) に挿入します。
 テレビにカメラ リーダーを接続します。

3. テレビを操作して、ファイルをプレイバックします。

スマートフォン/タブレットでのコンテンツの再生

- 1. カメラを GoPro App (アプリ) に接続します。詳細について は、*GoPro App (アプリ)への接続* (29 ページ)
- 2. スマートフォン/タブレット上で映像をプレイバックするにはアプ リ上の各種コントロールを使用します。

ビデオ設定

次の設定の変更方法については、設定メニューのナビゲート (19ページ)を参照してください。

### 解像度、FPS および FOV

HERO+LCDのビデオ解像度は次のとおりです。いずれの 解像度でも、Auto Low Light (自動光量調整) が使用できるのは 60 FPS (フレーム数/秒) の設定のときです。Auto Low Light (自動光量 調整) は照明条件に従って FPS (フレーム数/秒) を自動的に最適 化します。FPS とは「フレーム数/秒」を意味します。FOV は「視野」 を意味します。

| ビデオ<br>解像度                               | FPS<br>(NTSC/<br>PAL)      | FOV (視野)                          | 画面解像度                                |
|------------------------------------------|----------------------------|-----------------------------------|--------------------------------------|
| 1080p                                    | 60/50                      | 超広角                               | 1920x1080、16:9                       |
| 1080p                                    | 30/25                      | 超広角                               | 1920x1080、16:9                       |
| 720p SuperView                           | 60/50                      | 超広角                               | 1280x720、16:9                        |
| 720p                                     | 60/50                      | 超広角                               | 1280x720、16:9                        |
| <b>PRO TIP:</b> 現在のモーン [ <b>へ</b> ]をタップす | -ドの設定<br>るか、 <b>Settir</b> | メニューを開く<br>ngs/Tag (設定/<br>った機の共通 | には、設定 アイコ<br>タグ) ボタンを押しま<br>設定を変更するに |

は、Setup (セットアップ) モードに移動します。

/設定

| ビデオの解像度                                                                       | 最適用途                                                                                 |
|-------------------------------------------------------------------------------|--------------------------------------------------------------------------------------|
| 1080p60                                                                       | 最高の解像度でスピーディーなアクション<br>を撮影するのに最適。                                                    |
| 1080p30                                                                       | 光量の低い環境でコンテンツを撮影する<br>のに適す。                                                          |
| 720p SuperView                                                                | SuperViewは世界一の臨場感を実現しま<br>す。POV ショット、空や陸地の高いところな<br>ど、上から見下ろすようなコンテンツを撮影<br>するときに最適。 |
| 720p60                                                                        | 高解像度で撮影する必要がないときに、高<br>速のアクションを撮影するのに適す。                                             |
| PRO TIP: 無料の GoPro Studio ソフトウェアを使用することで、雄大な GoPro スタイルのビデオを簡単に制作できます。 ソフトウェア |                                                                                      |
| の詳細は gopro.com/getstarted で確認でき、ソフトウェアのダウ                                     |                                                                                      |

ンロードもご利用いただけます。

露光計

露光計は自動車内から屋外を撮影したり、日向から日陰にある被 写体を撮影するなど、撮影者のいる位置と照明の強度が異なる 環境で撮影する際に適した設定です。露光計は自動的に画像の中 心にある一点をもとに露光を設定します。露光計がオンになると[ ●] がカメラのディスプレイに表示されます。この設定のオプシ ョンはオフ (初期設定) およびオンです。

注: Video (ビデオ)のSpot Meter (露光計) 設定で行う変更はビデオの撮影にのみ適用されま す。別のモード(Photo (写真)、Burst (運写)、Time Lapse (タイムラブス:コマ撮り)の設定を調 整するには、モードに変更した状態で認定を調整します。

## / 設定

# →間隔

Video (ビデオ) モードでは、この設定はループにのみ適用されます。ループ機能を使用すると、連続的に録画しながら最高の瞬間 だけを保存できます。この機能は microSD カードのスペースを節 約するのに役立ちます。ループで使用可能な間隔は、5、20、 60、120 分のいずれかです。たとえば、間隔を5分に設定すると、 録画を停止したとき、直前の5分間の内容のみが保存されます。

また、間隔として Max (最大)を選択することもできます。このオプ ションを使用すると、カメラはメモリー カードがいっぱいになる まで記録し、その後は古い画像を上書きします。 ループの初期設 定はオフです。

注・ループを使用するには、microSD カードに指定した間隔をもとにループセグメントを作成 するのに十分な記録領域があることを確認してください。microSD カードがいっぱいになる と、ループはコンテンツを上書さしなくなります。

PRO TIP: ファイルはセグメント形式でメモリーカードに記録されます。コンピューター画面でこのコンテンツを表示すると、時間セグメントごとに複数のファイルが表示されることがあります。こうしたファイルを組み合わせて長いビデオを作成するには、GoProStudio ソフトウェアを使用してください。

写真設定

次の設定の変更方法については、設定メニューのナビゲート (19ページ)を参照してください。

# ●日隔

この設定は、Time Lapse (タイム ラプス: コマ撮り) モードにのみ適 用されます。間隔は撮影されるフレームとフレームの間の経過時 間を決定します。Time Lapse (タイム ラプス: コマ撮り) ビデオに使 用可能な間隔の値は、0.5秒 (初期設定) から 60 秒です。

| 間隔        | 例                |
|-----------|------------------|
| 0.5 秒~2 秒 | サーフィン、自転車、他のスポーツ |
| 2秒        | 往来の激しい街かど        |
| 5秒~10秒    | 日没               |
| 10 秒~60 秒 | 工事など、長時間を要する動き   |

## • 露光計

この設定はすべての写真撮影モードに適用されます: Photo (写真)、Burst (連写)、Time Lapse (タイム ラブス: コマ撮り)。露光 計は自動車内から屋外を撮影したり、日向から日陰にある被写体 を撮影するなど、撮影者のいる位置と照明の強度が異なる環境で 撮影する際に適した設定です。露光計は自動的に画像の中心にあ る一点をもとに露光を設定します。露光計がオンになると[[●] がカメラのディスプレイに表示されます。この設定のオプションは オフ (初期設定) およびオンです。

注・一つのモード(Photo(写真)、Burst(連写)、Time Lapse(タイム,ラブス:コマ撮り))での露 光計設定への変更は、その設定にのみ適用されます。別のモードの設定を調整するには、モ ードに変更した状態で設定を調整します。 Setup (セットアップ) モードでは、すべてのカメラ モードに適用さ れる設定を変更できます。次の設定の変更方法については、 設定メニューのナビゲート (19 ページ) を参照してください。

ライヤレス

ワイヤレスがオンになっているときはカメラ ステータス スクリー ンとタッチ ディスプレイにワイヤレス ステータス アイコンが表示 され、青いワイヤレスライトが断続的に点滅します。

| 設定              | 説明                                                                                             |
|-----------------|------------------------------------------------------------------------------------------------|
| オフ (初期設定)       |                                                                                                |
| GoPro App (アプリ) | カメラを GoPro App (アプリ) に接続し<br>ます。このアプリへの接続方法について<br>は、GoPro App (アプリ)への接続 (29 ペー<br>ジ) をご覧ください。 |
| Wi-Fi リモコン      | カメラは GoPro リモコン (別売) に接続しま<br>す。ペアリング方法については、リモコンの<br>ユーザー マニュアルをご覧ください。                       |
| Wi-Fi リセット設定    | カメラのワイヤレス名とパスワードを再設<br>定します。                                                                   |

# / Setup (セットアップ) モード

### カメラのワイヤレス名とパスワードの再設定

- 1. カメラの電源をオンにします。
- 2. モード アイコンをタップして、Setup (セットアップ) をタップします。
- 3. Wireless (ワイヤレス)をタップします。
- 4. 下矢印をタップし、Wi-Fi Reset Settings (Wi-Fi 設定のリセット) をタップします。
- 5. Reset (リセット) をタップします。パスワードは初期パスワード 「goprohero」にリセットされます。
- タッチ ディスプレイ

これらの設定ではタッチ ディスプレイを管理することでバッテリー を節約できます。

| 設定                                     | 説明                                                                                           |
|----------------------------------------|----------------------------------------------------------------------------------------------|
| タッチ ディスプ<br>レイの<br>オンとオフ 【 <b>()</b> 】 | カメラがオンのとき、タッチ ディスプレイ<br>のオンまたはオフを切り替えます。 この設<br>定のオプションはオン (初期設定) および<br>オフです。               |
| スリープ 💽                                 | ー定時間動作がないとき、タッチ ディス<br>プレイを自動的にオフにします。この設定<br>のオプションは1分 (初期設定)、2分、3<br>分、Never (無効) のいずれかです。 |

# ↑↓ 上下の向き

このオプションにより、カメラを上下逆にマウントしたとき、ビデオ を編集する際に反転させる必要がなくなります。

| 設定             | 説明       |
|----------------|----------|
| 上(初期設定)<br>₩ Ŧ | 正常位置で撮影。 |
| 下 <b>±</b> d1  | 上下反対で撮影。 |

/ Setup (セットアップ) モード

QUIKCAPTURE (クイック キャプチャ)

QuikCapture (クイック キャプチャ) を使用することで、カメラの電源をすばやく入れ、ビデオまたは Time Lapse (タイム ラプス: コマ 撮り)写真の撮影を開始できます。この設定のオプションはオンお よびオフ (初期設定) です。

注 QuikCapture (クイックキャプチャ) は GoPro のリモコンや GoPro App (アプリ) と同時には開 始できません。

### QuikCapture (クイックキャプチャ) でビデオを撮影する:

カメラがオフの状態で、Shutter/Select (シャッター/選択) ボタンを 押して、放します。自動的にカメラの電源が入り、ビデオの撮影が 開始されます。

### QuikCapture (クイックキャプチャ) でTime Lapse Photos (タイム ラ プス フォト: コマ撮り写真) を撮影する:

カメラがオフの状態で、Shutter/Select (シャッター/選択) ボタンを 2秒間長押しします。自動的にカメラの電源が入り、コマ撮り写真 の撮影が開始されます。

### 撮影を停止する:

Shutter/Select (シャッター/選択)ボタンを押して放し、撮影を停止して、カメラの電源をオフにします。

🔆 LED

この設定はアクティブにするカメラ ステータス ライト(赤)を決定 します。この設定のオプションは、Both On (フロントとリアの両方 オン)、Both Of (両方オフ)、Front On (フロントオン)、Rear On (リア オン)です。初期設定は Both On (両方オン)です。

「 ビープ音

サウンド インジケーターのボリュームをオン (初期設定) またはオ フに設定できます。

# └ ビデオ形式

ビデオ形式の設定では、録画時のフレームレートとTV/HDTVでビデオを見る際の撮影とプレイバックを設定します。

| 設定          | 説明                                     |
|-------------|----------------------------------------|
| NTSC (初期設定) | NTSC TV/HDTV でのビデオ視聴 (北米のほとん<br>どのテレビ) |
| PAL         | PAL TV/HDTVでのビデオ視聴 (北米以外のほとんどのテレビ)     |

# / Setup (セットアップ) モード

/ 重要なメッセージ

## 日付/時刻

カメラの日付と時刻はカメラが GoPro App (アプリ) または GoPro Studio ソフトウェアに接続されたときに自動的に設定されます。 この設定を使用することで、日付と時刻を手動で設定できるよう になります。

# ☆ 消去

この設定では最後の写真を削除する、またはすべての写真を削除 し、メモリーカードをフォーマットできます。全ファイルの消去は コンピューターにファイルを転送したあと、メモリーカードにさら に多くの画像を保存するため場所を確保する際に便利です。この 操作が完了するまでカメラステータス ライトが点滅します。

注意: All/Format (すべて/フォーマット) を選択し、メモリー カード が再フォーマットされるとカードに記録されているすべてのファイ ルが削除されます。

| MICROSD | カー | ドのソ | いセ | ージ |
|---------|----|-----|----|----|
|---------|----|-----|----|----|

| NO SD  | カードがありません。本機でのビデオや<br>写真の撮影には、microSD、microSDHC、<br>または microSDXC カード (別売) が必要<br>です。 |
|--------|---------------------------------------------------------------------------------------|
| FULL   | カードがいっぱいです。ファイルを消去する<br>かカードを交換してください。                                                |
| SD ERR | カメラはカードの形式を読み取ることがで<br>きません。このカメラでカードを再フォーマ<br>ットしてください。                              |

**PRO TIP:** 定期的に microSD カードをフォーマットすることで、カードの状態を良好に保つことができます。

/ 重要なメッヤージ

ファイル修理アイコン

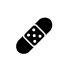

撮影中にビデオ ファイルが壊れた場合は、カメラに ファイル修復 アイコンが表示され、ファイルの修復が 試みられます。この処理が完了したら、いずれかのボ タンを押すと、引き続きカメラを使用できます。

温度アイコン

カメラの温度が高くなり、冷却が必要になると、カメ ラステータススクリーンに温度警告アイコンが表示 されます。この場合は、カメラをそのまま放置して冷 却してから、カメラを使用してください。本機はオーバ ーヒートに陥る状況を検出し、それに対応するよう設 計されています。 後部ドアの取り換え

アクティビティの状況や撮影条件に応じて、ご使用の HERO+ LCD の後部ドアを交換できます。

後部ドアを交換する:

- 1. ハウジングの後部ドアを開き、下方にぶら下がった状態にします。
- 2. ヒンジから外れるまで後部ドアをさらに下方に引き下げます。
- 3. 交換用後部ドアをヒンジの開放端に合わせます。
- 後部ドアを上方に引き上げてカチっと音がするまではめ込み 固定します。

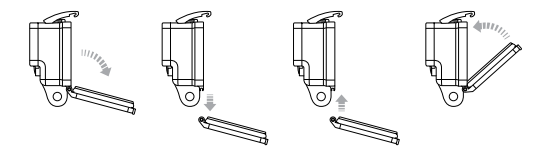

注:カメラはハウジングから取り出さないでください。

PRO TIP: Rain-X\* などの撥水剤をカメラ ハウジング レンズに塗 布して、雨中や水中で本機を使用する際に水滴が付くのを防止し ます。

/カメラのハウジング

カメラを水の侵入による破損から保護する カメラのハウジングに付いているゴム製シールは防水壁の役割を 果たし、湿った状態や水中での使用環境からHERO+LCDを保護 します。

カメラのハウジングのゴム製シールは清潔に保ちましょう。1本の 毛髪や1粒の砂でも水漏れやカメラの損傷の原因になることが あります。

海水中でカメラを使用した後は必ず、カメラのハウジングの外側を 真水で洗浄して乾燥させてください。これを行わないと、ヒンジの ピンが腐食し、シール部分に塩分が蓄積して、故障につながる可 能性があります。

シールを洗浄するにはそっと取り外し、真水で洗浄し、よく振って 乾燥させます(布で拭くと、糸くずでシールの密閉性が損なわれる ことがあります)。カメラのハウジングの後部ドアにある溝部分に シールを付け直します。

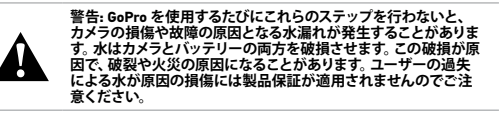

カメラをマウントに取り付ける

HER0+LCD カメラをマウントに取り付けるには、使用するマウント によってご使用のマウントによってマウント用バックルやサムスク リューが必要になります。マウントの詳細については、 gopro.com/support をご覧ください。

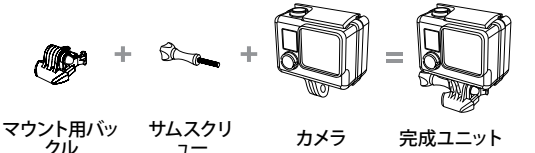

粘着性ベース マウント (曲面 + 平面)の使用

粘着性ベースマウント(曲面+平面)は、ヘルメット、車両、装備品 の曲面部や平面部にカメラをマウントするのに便利です。 マウント用バックルを使用すると、組み立てたカメラのハウジン グを、固定した曲面または平面の粘着性マウントに簡単に着脱で きます。

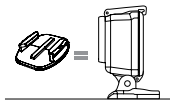

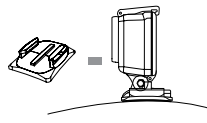

粘着性ベースマウント(平面)

粘着性ベースマウント(曲面)

/マウントの使用

#### マウント ガイド

マウントを取り付けるときは次のガイドラインに従ってください。

- カメラを使用する24時間前までに粘着性マウントを取り付け てください。完全に取り付けるには72時間置いてください。
- 粘着性マウントは滑らかな表面にのみ取り付けてください。凹 凸があったり、ざらざらしている表面には十分に粘着できません。マウントを取り付けるときは、マウントを固定箇所にしっかり押しつけて表面全体が接触するようにします。
- 粘着性マウントは清潔な表面にのみ取り付けてください。ワックスや脂分、汚れ、ホコリなどがあると接着力が弱まるため、カメラが落下する恐れがあります。
- 室温で粘着性マウントを取り付けます。マウントの粘着部分は、低温や湿り気で冷えた表面や湿った表面、または室温になじんでいない表面には十分に取り付けられません。

マウントの詳細については、gopro.com をご覧ください。

警告: カメラを GoPro ヘルメット マウント、またはストラップと使 用するときは常に、該当する安全規格に合ったヘルメットを選択 してください。

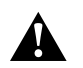

実行するスポーツまたはアクティビティ専用のヘルメットを選択 し、ヘルメットが使用者のサイズに適していることを必ず確認し てください。ヘルメットに異常がないことを確認し、ヘルメットの 安全な使用方法について、ヘルメット メーカーの使用説明書に従 ってください。

ヘルメットに強い衝撃が加わったときは使用を中止し、新しいものに取り換えてください。すべての事故で負傷を保護できるヘルメ ットはありません。 /マウントの使用

### ロック プラグ

サーフィンやスキーなど強い衝撃を伴うスポーツで本機を使用して いるときは、大きな衝撃が生じる可能性のあるところでは、特別な ロック プラグを使用し、マウント用バックルの留め具をしっかりと 固定してください。

### ロック プラグを装着する:

- サムスクリューに丸いリングを回しかけます。丸いリングがサムスクリューにフィットして、ロックプラグの落下や紛失を防ぎます。
- 2. カチッと音がして固定されるまでマウント用バックルをマウン ト側にスライドさせます。
- 3. プラグの U 型の部分を押して、マウント用バックルのU型のスペースにプラグをはめ込みます。

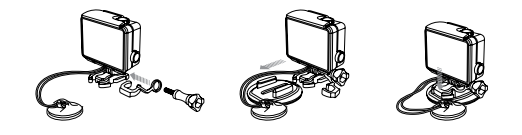

警告・事故が起こったときに負傷することのないよう、ヘルメットまたは他の個人用保護ギアにデバイスをマウントして使用しているときはロック フラグや流れ止めコードを使用しないでください。

HERO+LCD カメラ、バッテリー、ハウジングが一体型になっています。ハウジングからカメラを取り外したり、カメラからバッテリーを 取り外すことはできません。

バッテリーの残量が10%を下回ると、カメラステータススクリーンに表示されているバッテリーアイコンが点滅します。録画中にバッテリー残量が0%になると、ファイルが保存され、電源がオフになります。

### バッテリー残量を最大限に長持ちさせる

バッテリー残量を最大限に長持ちさせるには、GoPro App (アプ リ) またはワイヤレスを閉じます。バッテリー残量を最大限に長持 ちさせるために長時間のアクティビティを撮影するときは、タッ チディスプレイをオフにします。気温が低すぎると、バッテリー 残量が減少する場合があります。低温状態でバッテリー残量を最 大限に長持ちさせるには、カメラを使用前に暖かい場所に置いて おきます。

**PRO TIP:** QuikCapture (クイック キャプチャ) はバッテリー残量を長 持ちさせるのに役立ちます。詳細については、QuikCapture (クイッ ク キャプチャ) (46 ページ) をご覧ください。 /バッテリー

バッテリーの保管と取り扱い

本機にはバッテリーなど精密機器が含まれています。本機を著し く温度の低い、または高い環境に晒さないでください。温度が著 しく低い高い条件下ではバッテリーの残量が一時的になくなった り、誤作動したりすることがあります。温度や湿度が急激に変化す ると製品の内外で結露が発生することがあるので、このような環 境では使用しないでください。

ー体型のカメラ ハウジングはカメラとバッテリーを水の侵入によ る破損から保護します。詳細については、カメラの後部ドア(12 ページ)を参照してください。カメラが濡れている (ハウジング内) ときは、カメラの電源をオンにしないでください。本機の電源が既 にオンの状態のときは、直ちに電源を切ってください。本機を再度 使用する前に、全体を十分に乾かしてください。カメラやバッテリ ーを乾燥させるために、電子レンジやヘアドライヤーなどの外部熱 源を使用しないでください。水・液体に接触した (ハウジング内で) ことでカメラやバッテリーが破損した場合は保証の対象となりま せんので注意してください。

> 警告:製品の投下、分解、開放、破砕、折り曲げ、変形、穿刺、截 断、電子レンジによる加熱、使却、塗装、などを行わないでくださ い。マイクロ USB ボートなど、カメラの開口部に異物を入れないで ください。亀裂や穴が開いている、または、水没したなど、破損し た、あるいは異常が見られるときには使用を中止してください。パ ッテリーを分解したり、穴を開けたりすると、破裂や火災の原因に なることがあります。

GOPRO の電源が入りません

GoPro が充電されているか確認してください。カメラを充電するには、付属の USB ケーブルとコンピューターを使用します。また、GoPro の AC 充電器、DC 充電器を使用することもできます。

#### ボタンを押しても GOPRO が応答しません

Power/Mode (電源/モード) ボタンを 8 秒間押してカメラをリセット します。 このリセットによりカメラのコンテンツと設定がすべて保 存され、カメラの電源が切れます。

#### プレイバックした画像が途切れます

プレイバック時の画像の途切れは通常、ファイルの問題ではあり ません。映像が抜ける場合は、原因として次の状況のいずれかが 考えられます。

- 互換性のないビデオ プレーヤーを使用している。一部のビデオ プレーヤーでは H.264 コーデックがサポートされていません。本機で最新の機能と最高の性能を使用できるようにするために、最新のGoPro Studio ソフトウェアを使用してください。ソフトウェアは gopro.com/getstarted で入手できます。
- コンピューターが HD 再生の最低要件を満たしていない。ビデオの解像度とフレーム レートが高ければ高いほど、ビデオ再生時のコンピューターへの負荷も高くなります。ファイルの再生にGoPro Studio ソフトウェアを使用している場合は、コンピューターが最小システム要件を満たし、gopro.com/getstarted に掲載されていることを確認してください。

/トラブルシューティング

/カスタマサポート

 高ビットレートのHDビデオファイルを、低帯域幅のUSB接続 で再生している。ファイルをコンピューターに転送して再生して ください。

コンピューターが最小要件を満たしていない場合は、 コンピューター上の他のプログラムを閉じておいてください。

カメラのユーザー名やパスワードを忘れました カメラのワイヤレス名とパスワードの再設定(44ページ)をご 覧ください。

GOPRO の電源をオフにしても青いライトが依然点滅している 青のライトはワイヤレスがオンになっていることを示します。ワイ ヤレスをオフにするには、ワイヤレス ステータスライト の点滅が 速くなるまで Settings/Tag (設定/タグ) を長押しし、電源をオフに します。

よくある質問の他の回答については、gopro.com/supportを参照してください。

GoPro はベスト サービスに万全を期しております。GoPro カスタマ ー サポート チームへのお問い合わせについては、 gopro.com/support をご覧ください。

/法的情報

国別の認定書の詳細なリストをご覧いただくには、ご使用のカメラ に付属の重要な製品 + 安全情報を参照してください。

## /登録商標

GoPro、HERO、GoPro ロゴ、GoPro Be a Hero ロゴ、BacPac、 Protune、SuperView、および Wear It. Mount It. Love It. は、米国およ びその他の国の GoPro, Inc. の商標または登録商標です。他の名称 や商標は各所有者の財産です。